## TÉMA: Sloučení dokumentů

Sekretářka společnosti "Naše zahrada" nechala ještě jednou zkontrolovat majitelce společnosti článek věnovaný kompostování. Článek kontrolovala také jednatelka společnosti. Obě dostaly dokument zamčený sledováním změn, všechny změny tedy byly pomocí značek zaznamenány. Nyní musí sekretářka změny v dokumentech od obou recenzentek sloučit do jednoho dokumentu, aby je mohla posoudit a upravit tak dokument do finální podoby.

## Zadání:

Spusťte aplikaci Word.

- 1. **Proveďte sloučení dokumentů** *RecenzovanyDokument1.docx* a *RecenzovanyDokument2.docx* **do nového dokumentu**.
- 2. Nechte si zobrazit dokument v náhledovém zobrazení a prohlédněte si všechny provedené změny v dokumentu po sloučení. Zavřete náhled.
- 3. Nechte v dokumentu zobrazit pouze změny provedené uživatelem Kateřina Slaninová.
- 4. Nechte zobrazit původní dokument (bez značek a komentářů). Dále pro porovnání nechte zobrazit konečný dokument se značkami.
- 5. **Zobrazte v dokumentu změny všech recenzentů**. Přesuňte se na začátek dokumentu, nechte zobrazit podokno **Revizí** v dolní části okna a **proveďte revizi sledovaných změn a komentářů** dle vlastního uvážení.
- 6. Zavřete podokno Revizí.
- 7. Vytvořený **dokument uložte** pod názvem *NovyDokument.docx* a **zavřete** jej. Zavřete také oba původní dokumenty.

Řešení

## Řešení:

Spustit aplikaci Word běžným způsobem (např. tlačítko **Start/Všechny programy/Microsoft Office/Microsoft Office Word 2010**). Bude vytvořen nový prázdný dokument.

- Karta Revize/skupina Porovnat/Sloučit.../v dialogovém okně Sloučené dokumenty vybrat Originální dokument a Revidovaný dokument dle zadání, tlačítko Více>>, zkontrolovat, zda je ve skupině Zobrazit změny v: zatržena položka Nový dokument, tlačítko OK. Bude vytvořen nový dokument, ve kterém se bude nacházet text z obou původních dokumentů včetně zaznamenaných změn z obou dokumentů.
- 2. Karta **Soubor/Tisk**. Prohlédnout si výsledný dokument se zaznamenanými změnami od obou recenzentek změny jsou odlišeny barevně. Zavření náhledu např. karta **Domů**.
- 3. Karta **Revize/**skupina **Sledování/**příkaz **Zobrazit revize/Revidující/**nechat zatrženu pouze položku *Kateřina Slaninová*. V dokumentu se nyní zobrazí pouze změny od této recenzentky.
- 4. Karta Revize/skupina Sledování/seznam Zobrazit pro revize/Původní. Nyní bude v dokumentu zobrazen pouze původní text před provedením změn recenzentkou Kateřina Slaninová (takto by vypadal dokument po odmítnutí všech změn). Dále karta Revize/skupina Sledování/seznam Zobrazit pro revize/Konečný: Zobrazit revize v dokumentu budou zobrazeny všechny změny, které provedla recenzentka Kateřina Slaninová (takto by vypadal dokument po přijetí všech změn).
- 5. Karta Revize/skupina Sledování/příkaz Zobrazit revize/Revidující/zatrhnout obě recenzentky. Karta Revize/skupina Sledování/příkaz Podokno revizí/Podokno revizí vodorovně.../ve spodní části okna se zobrazí podokno Revizí se všemi změnami v dokumentu. Projít jednotlivé změny a přijmout nebo odmítnout je pomocí tlačítek Přijmout nebo Odmítnout na kartě Revize/skupina Změny.
- 6. Tlačítko Zavřít v podokně Revize (x v horní části podokna).
- Pro uložení dokumentu karta Soubor/Uložit (nebo tlačítko Uložit na panelu nástrojů Rychlý přístup). Zavřít všechny dokumenty karta Soubor/Zavřít (nebo tlačítko Zavřít x v pravém horním rohu okna).

## Zpět na zadání